# EFM-023 配套软件安装及操作说明

| 1. | 连接仪器和电脑           | 1    |
|----|-------------------|------|
| 2. | 安装软件              | []   |
|    | 2.1. 安装驱动         |      |
|    | 2.2. BIOS 设置      | . 6  |
| 3. | 程序主界面及基本操作        | 7    |
|    | 3.1. 主界面          | 7    |
|    | 3.2. 选择设备、测量模式、量程 | 8    |
|    | 3.3. 消除乱码         | 9    |
| 4. | 测量静电场场强和表面静电压     | 11   |
| 5. | 测量人体行走静电压         | . 12 |
|    | 5.1. 人体行走静电数据分析   | 13   |
| 6. | 测量散电时间和离子平衡度      | 16   |
|    | 6.1. 查看保存的数据      | 19   |

# 1. 连接仪器和电脑

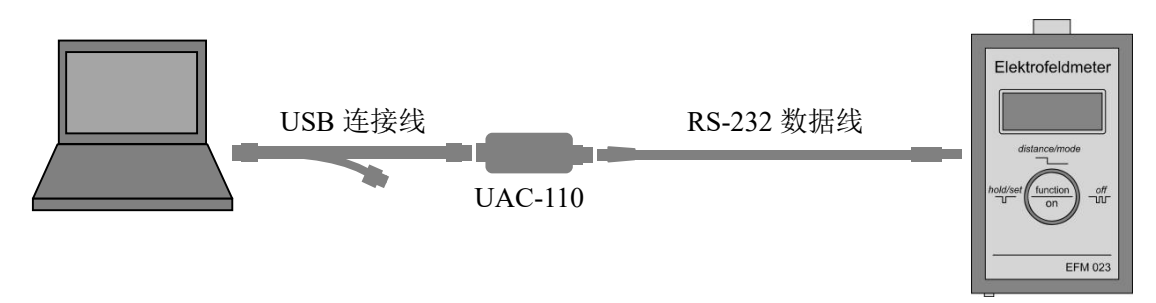

1) 把 RS-232 数据线一端插入仪器左侧的数据孔

- 2) 把 RS-232 数据线另一端连接 UAC-110 数据转换器
- 3) 用 USB 连接线连接 UAC-110 和电脑

注: UAC-110 可以直接插入电脑 USB 端口

# 2. 安装软件

建议采用 WIN10 系统的电脑。下载最新软件: www.apcee.com/uac.html

- ◆ KL\_Read\_Out\_setup.exe: 主程序
- ◆ USB\_AD-Wandler\_10Bit.zip: UAC-110 驱动程序
- ◆ TeeChartOffice.zip: 数据编辑程序

#### 不要把 UAC-110 插入电脑,运行 KL\_Read\_Out\_setup.exe 安装程序。

可能会出现以下警告

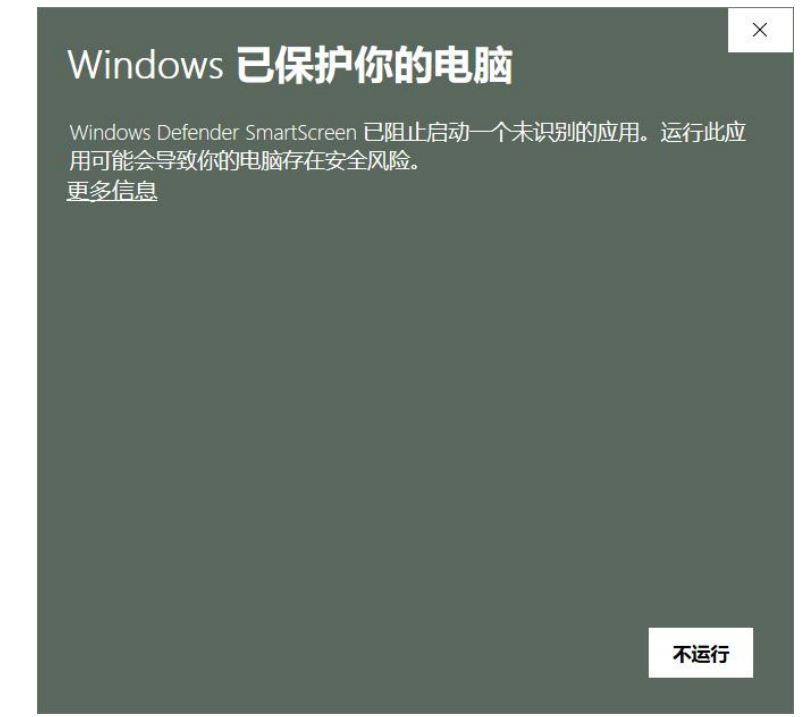

EFM-023

点击"更多信息",然后点击"仍要运行"

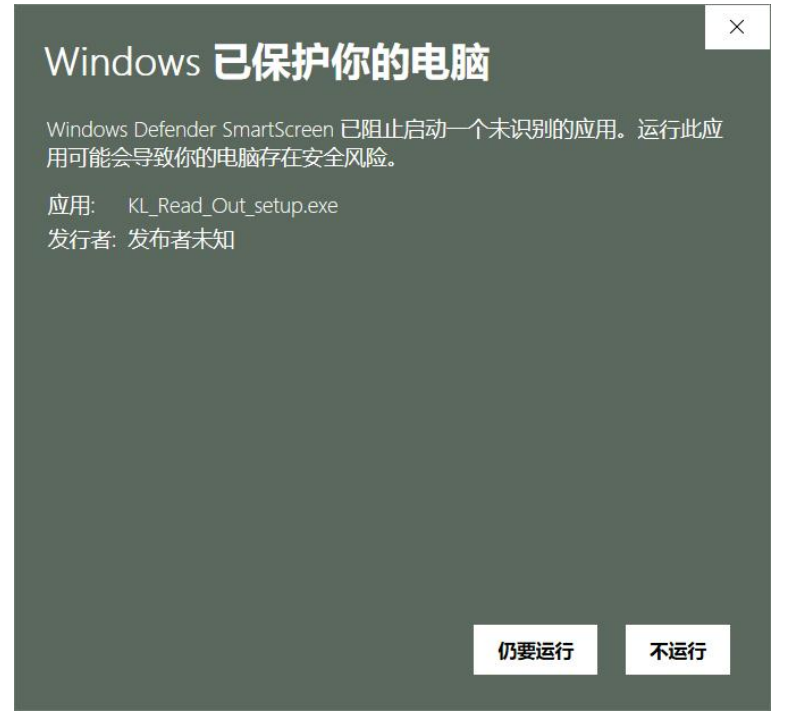

### 选择"I accept the agreement", 点击"Next"

| cense Agreement                                                                                                    |                                                |         |
|----------------------------------------------------------------------------------------------------|------------------------------------------------|---------|
| Please read the following important information before cont                                                                                                    | inuing.                                        | ¢       |
| Please read the following License Agreement. You must acc<br>agreement before continuing with the installation.                                                                         | ept the terms of this                          |         |
| ENDBENUTZER-LIZENZVERTRAG für KL_read_out.exe (bez<br>"SOFTWAREPRODUKT" oder "SOFTWARE" im weiteren)                                                                                    | eichnet als                                    | ^       |
| WICHTIG BITTE LESEN SIE DIE BEDINGUNGEN DIESER Li<br>sorgfältig, bevor sie die Installation des Programms fortsetz                                                                      | zenzvereinbarung<br>en: Kleinwächter Gmb       | H       |
| End-User License Agreement (EULA) ist ein rechtsgültiger V<br>(entweder eine natürliche oder eine juristische Person) und<br>die Vleigwächter Geblurge Geburge Drecht/de Jund mäglicher | 'ertrag zwischen Ihner<br>Kleinwächter GmbH fü | )<br>ir |
| die Kienwachter Gribb Software-Produkt(e) und möglicher<br>Software-Komponenten, Medien, gedruckte Materialien und<br>alektronische Dekumentetingen, Durch Installation, Konjere        | online oder                                    |         |
| Nutzung des Softwareprodukts erklären Sie sich mit den Be-<br>einverstanden.                                                                                                    | dingungen dieses EUL                           | As 🗸    |
| I accept the agreement                                                                                                    |                                                |         |
| O I do not accept the agreement                                                                                                    |                                                |         |

| (/     | ••    |
|--------|-------|
| " Novi | + ~ ~ |
| INEX   |       |
|        | "Next |

| Setup - KL Read Out Ver. 3.0.0.1              |                    | 0 <del></del>     |        | ×    |
|-----------------------------------------------|--------------------|-------------------|--------|------|
| Select Destination Location                   |                    |                   |        |      |
| Where should KL Read Out to installed?        |                    |                   |        |      |
| Where should RE Read Out be installed:        |                    |                   | C      |      |
| Setup will install KL Read Out into th        | ne following folde | r.                |        |      |
| To continue, click Next. If you would like to | select a differen  | t folder, click B | rowse. |      |
| C:\Program Files (x86)\KL Read Out            |                    |                   | Browse |      |
|                                               |                    |                   |        |      |
|                                               |                    |                   |        |      |
|                                               |                    |                   |        |      |
|                                               |                    |                   |        |      |
|                                               |                    |                   |        |      |
|                                               |                    |                   |        |      |
|                                               |                    |                   |        |      |
|                                               |                    |                   |        |      |
| At least 4.3 MB of free disk space is require | d.                 |                   |        |      |
|                                               |                    |                   |        |      |
|                                               | < Back             | Next >            | Car    | ncel |

# 点击"Next"

| Setup - KE Kead Out Vel. 5.0.0.1              |                     | 13 <del>111</del> |            |
|-----------------------------------------------|---------------------|-------------------|------------|
| Select Start Menu Folder                      |                     |                   |            |
| Where should Setup place the program's sh     | ortcuts?            |                   | C          |
| Setup will create the program's short         | tcuts in the follow | ving Start Me     | nu folder. |
| To continue, click Next. If you would like to | select a differen   | t folder, click   | Browse.    |
| KL Read Out                                   |                     |                   | Browse     |
|                                               |                     |                   | Diouscui   |
|                                               |                     |                   |            |
|                                               |                     |                   |            |
|                                               |                     |                   |            |
|                                               |                     |                   |            |
|                                               |                     |                   |            |
|                                               |                     |                   |            |
|                                               |                     |                   |            |
|                                               |                     |                   |            |

# 勾选"Create a desktop shortcut"生成桌面图标,然后点击"Next"

|                 | 5 <del>7 - 5</del> 2      |                    | >                      |
|-----------------|---------------------------|--------------------|------------------------|
|                 |                           | ¢                  | GU                     |
| form while inst | t <mark>alling K</mark> L | . Read Ou          | t,                     |
|                 |                           |                    |                        |
|                 |                           |                    |                        |
|                 |                           |                    |                        |
|                 |                           |                    |                        |
|                 |                           |                    |                        |
|                 |                           |                    |                        |
|                 |                           |                    |                        |
|                 |                           |                    |                        |
|                 |                           |                    |                        |
| ck Nov          | 4 >                       | Car                | ocol                   |
| a               | ack <u>N</u> ex           | ack <u>N</u> ext > | ack <u>N</u> ext > Car |

| 占击 | "Install" |
|----|-----------|
| 三日 | mstan     |

| Setup - KL Read Out Ver. 3.0.0.1                                        |                     |                 |       | ×    |
|-------------------------------------------------------------------------|---------------------|-----------------|-------|------|
| Ready to Install                                                        |                     |                 |       |      |
| Setup is now ready to begin installing KL Rea                           | ad Out on your co   | mputer.         | (     |      |
| Click Install to continue with the installation, change any settings.   | or click Back if yo | u want to revie | ew or |      |
| Destination location:<br>C:\Program Files (x86)\KL Read Out             |                     |                 | ^     |      |
| Start Menu folder:<br>KL Read Out                                       |                     |                 |       |      |
| Additional tasks:<br>Additional shortcuts:<br>Create a desktop shortcut |                     |                 |       |      |
|                                                                         |                     |                 |       |      |
| <                                                                       |                     |                 | >     |      |
| L                                                                       |                     |                 |       |      |
|                                                                         | < <u>B</u> ack      | Install         | Car   | ncel |

点击"Next"

| 🕵 Setup - KL Read Out Ver. 3.0.0.1                                                         | 1    |   | $\times$ |
|--------------------------------------------------------------------------------------------|------|---|----------|
| Information<br>Please read the following important information before continuing.          |      | 0 |          |
| When you are ready to continue with Setup, click Next.                                     |      |   |          |
| Die USB Treiber werden nun installiert.<br>Programm bitte nicht abbrechen.                 |      |   | -        |
| The USB drivers are now installed.<br>Please do not cancel the program.                    |      |   |          |
| Les pilotes USB sont maintenant installés.<br>S'il vous plaît ne pas annuler le programme. |      |   |          |
|                                                                                            |      |   |          |
|                                                                                            |      |   |          |
|                                                                                            |      |   |          |
| Ne                                                                                         | xt > |   |          |

# 勾选"Install USB driver(IVI Foundation)", 点击"Finish"

| 뤍 Setup - KL Read Out Ver. | 3.0.0.1                                                                                                    | 17-01         |                                  | $\times$ |
|----------------------------|----------------------------------------------------------------------------------------------------|---------------|----------------------------------|----------|
|                            | Completing the KL<br>Setup Wizard<br>Setup has finished installing KL Rea<br>The application may be launched by<br>shortcuts.<br>Click Finish to exit Setup.<br>Install USB driver (IVI Foundation) | Read C        | Dut<br>Ir compute<br>e installed | r.,      |
|                            | < <u>B</u> ack                                                                                                    | <u>Finish</u> |                                  |          |

可能会出现警告,点击"确定"

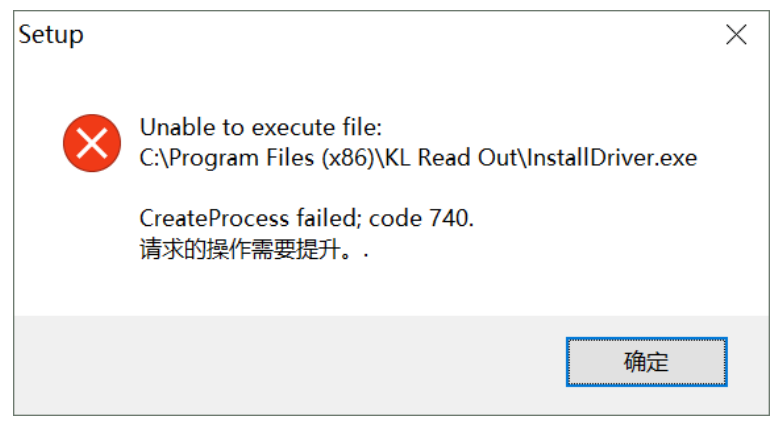

#### 把 EFM-023 仪器连接 UAC-110, 把 UAC-110 插入电脑, 仪器不要开机。

进入电脑的"设备管理器",如下图所示,找到"libusb-win32 devices"并双击,显示"USB AD-Wabdler 10Bit" 设备,无警告符号表示正确。

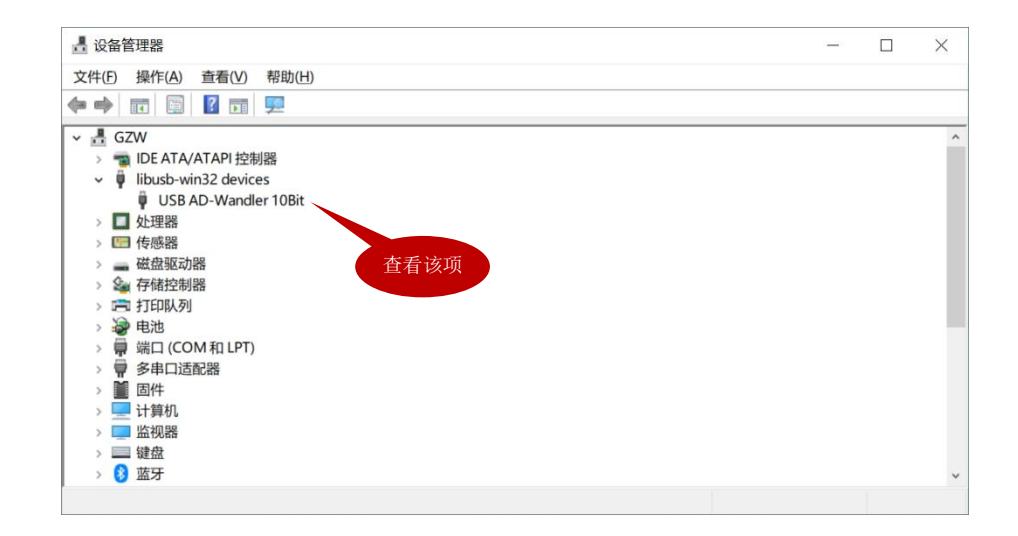

2.1. 安装驱动(如果上面安装正确,跳过该步骤)

如果"USB AD-Wabdler 10Bit"显示警告符号,表示驱动安装不正确。解压 USB AD-Wander 10Bit.zip,解 压后在 USB AD-Wander 10Bit 文件夹内有以下 2 个驱动:

- ♦ dpinst32.exe
- dpinst64.exe  $\diamond$

#### 把 UAC-110 从电脑上拔出 32 位电脑运行 dpinst32.exe, 64 位电脑运行 dpinst64.exe

按指示安装,完成后把 UAC-110 插入电脑,"USB AD-Wabdler 10Bit"无警告符号表示正确。

2.2. BIOS 设置(如果上面安装正确,跳过该步骤)

安装驱动后,如果"USB AD-Wabdler 10Bit"仍然显示警告符号,或者主程序运行出现问题,按以下操作: 退出所有程序,重启电脑,在开机引导界面进入 BIOS 设置。

| 光标移到"Security" > "Secure Boot":                                                                                                    |                                                          |  |  |  |  |
|----------------------------------------------------------------------------------------------------|----------------------------------------------------------|--|--|--|--|
| Main Config Date/Time Secur                                                                                                    | ity Startup Restart                                      |  |  |  |  |
| <ul> <li>Passmord</li> <li>Fingerprint</li> <li>UEFI BIOS Update Option</li> <li>Memory Protection</li> <li>Uirtualization</li> <li>U/D Port Access</li> <li>Internal Device Access</li> <li>Anti-Theft</li> <li>Secure Boot</li> <li>Intel (R) SGX</li> <li>Device Guard</li> <li>选择该项</li> </ul> | Item Specific Help<br>择该项                                |  |  |  |  |
| F1 Help ↑↓ Select Item +/- Change<br>Esc Exit ↔ Select Menu Enter Select                                                                                                    | Values F9 Setup Defaults<br>▶ Sub-Menu F10 Save and Exit |  |  |  |  |

进入"Secure Boot",把"Secure Boot"的值设置为Disabled,保存并退出即可。 Securitu

| Secure Post Canf                                                                                                    | · · · · · · · · · · · · · · · · · · ·                                | Then Prest Circulat                                                                                                    |
|----------------------------------------------------------------------------------------------------|----------------------------------------------------------------------|----------------------------------------------------------------------------------------------------|
| Jecure Boot Com                                                                                                    | Iguration                                                            | Item Specific Help                                                                                                    |
| Secure Boot<br>Platform Mode<br>Secure Boot Mode<br>Reset to Setup Mode<br>Restore Factory Keys<br>Clear All Secure Boot Keys | Disabled<br>User Mode<br>Standard Mode<br>Enter]<br>Enter]<br>Enter] | Enables or disables<br>sure Boot feature.<br>ibled]<br>docent unauthorized<br>operating systems from<br>running at boot time.<br>IDisabled]<br>Allow to run any<br>operating systems at<br>boot time.<br>Note: Enabling Secure<br>Boot requires to set<br>the startup setting<br>to "UEFI Only" and<br>"CSM Support: No". |
| F1 Help ↑↓ Select Item<br>Esc Exit ↔ Select Menu                                                                              | +/- Change Values<br>Enter Select ► Sub-Menu                         | F9 Setup Defaults<br>F10 Save and Exit                                                                                                    |

按以上设置后,电脑重启,查看"设备管理器">"libusb-win32 devices">"USB AD-Wandler 10Bit",无 警告符号表示正常。

# 3. 程序主界面及基本操作

连接 EFM-023 和 UAC-110, UAC-110 连接电脑, 仪器开机, 双击桌面的 KL Read Out 图标。

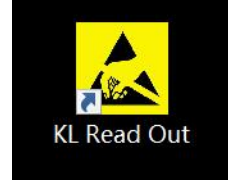

3.1. 主界面

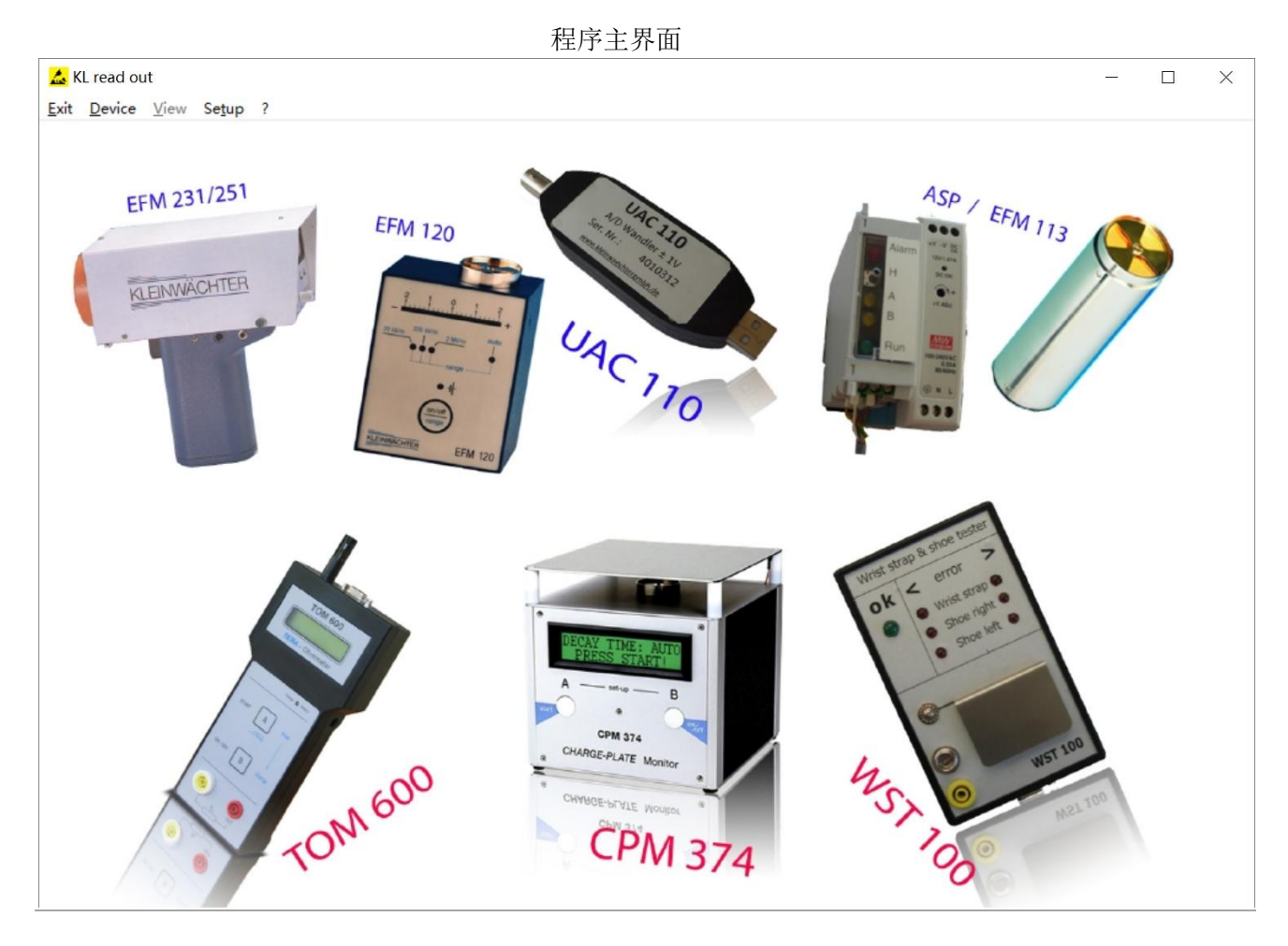

进入程序主界面,顶部导航栏功能如下:

- ♦ Exit: 退出程序
- ◆ Device: 选取设备及量程
- ♦ View: 操作界面
- **♦ Setup:** COM 端口设置
- 软件信息 ♦ ?:

注:

- 1) "View" 是灰色的表示不可用,需要先在"Device"下面选择设备和量程后才激活
- 2) 不需要在"Setup" 里面设置 COM 端口

#### 选择设备、测量模式、量程 3.2.

点击"Device",鼠标滑动到 EFM 023,出现三项测量模式,鼠标滑动到某项测量模式后,出现该项的量程, 选择一个量程后,"View"激活,点击"View"即可进入测试界面。

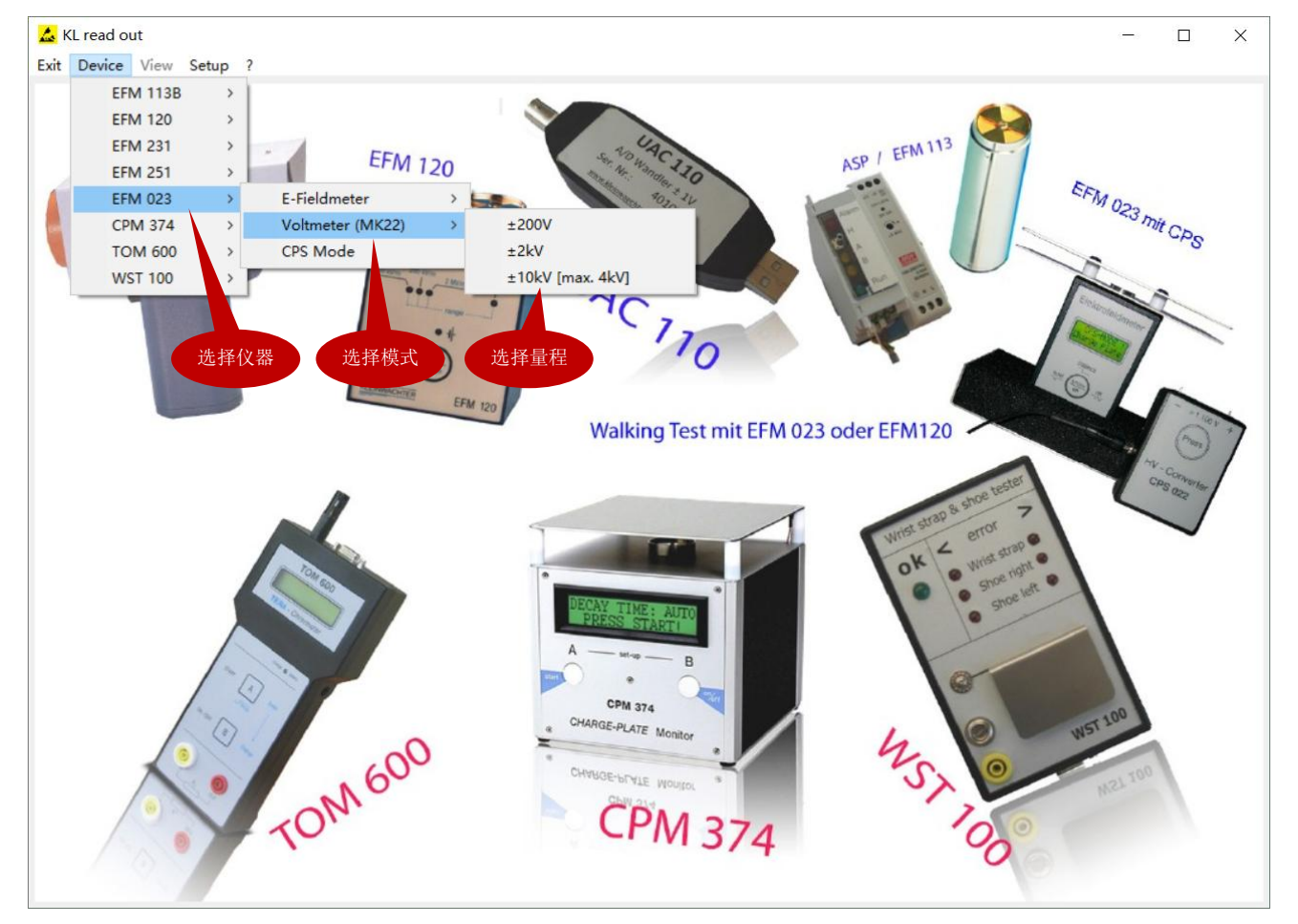

#### 选择测量模式和量程

- ◆ E-Fieldmeter: 测试静电场场强,有以下量程可选:
  - $\pm 20 kV/m$
  - ±200kV/m
  - ±1MV/m

测试该项时, EFM-023 仪器选择 E-Fieldmeter 模式,软件中选择的量程必需和仪器上的量程一致。测 试时,仪器和软件显示相同的读数。

◆ Voltmeter (MK22):测试人体行走静电压,采用配套的 VMS 配件,有以下量程可选:

- ±200V
- $\pm 2kV$
- ±10kV (不建议测试高于 4kV 的人体静电)

测试该项时, EFM-231 仪器选择 E-Fieldmeter 模式,软件中选择的量程必需对应仪器上的量程,测试 时仪器和软件的读数不相同,屏幕显示的是场强读数,软件界面显示的是电压读数。

| 仪器量程     | $\rightarrow$ | 软件量程        |
|----------|---------------|-------------|
| ±20kV/m  | $\rightarrow$ | $\pm 200 V$ |
| ±200kV/m | $\rightarrow$ | $\pm 2kV$   |
| ±1MV/m   | $\rightarrow$ | $\pm 10 kV$ |

◆ CPS Mode:测试散电时间和离子平衡度,采用配套的 CPS 配件。该项只有1个量程 2kV,所以无需选择量程,点击该项即可。
 测试该项时,EFM-023 仪器选择 E-Fieldmeter 模式,并且量程选择±200kV/m。测试时,仪器和软件的读数不相同,屏幕显示的是场强读数,软件界面显示的是电压读数。

#### 3.3. 消除乱码

如果量程出现乱码,进入电脑设置,按以下更改系统语言: 设置  $\times$ Windows 设置 查找设置 **设备** 蓝牙、打印机、鼠标 **手机** 连接 Android 设备、iPhone **应用** 卸载、默认应用、可选功能 网络和 Internet 个性化 <u> </u> 背景、锁屏、颜色 Wi-Fi、飞行模式、VPN 选择该项 帐户 。字 时间和语言 游戏  $\langle \mathbf{X} \rangle$ 2 你的帐户、电子邮件、同步设 置、工作、家庭 游戏栏、DVR、广播、游戏模式 语音、区域、日期 ← 设置 X 日期和时间 命 主页 直找设置 日期和时间 2019年2月18日, 12:33 时间和语言 自动设置时间 昆 日期和时间 • # ▲字 区域和语言 自动设置时区 ↓ 语音 关 选择该项 更改日期和时间 更改 R (UTC+08:00) 北京, 重庆, 香港特别行政区, 乌鲁木齐  $\sim$ 4 设置 × 区域和语言 命 主页 A字 中文(中华人民共和国) \* G Q Ø 查找设置 0 Windows 显示语言 A字 English (United Kingdom) 只允许使用一种医子子 时间和语言 5 Q 昆 日期和时间 ▲ 区域和语言 相关设置 其他日期、时间和区域设置 ↓ 语音 管理语言设置、 高级键盘设置 选择该项 有疑问? 获取帮助

| 🦻 区域     | ŧ            |        | 14       | 权达面                     |             |               |               |
|----------|--------------|--------|----------|-------------------------|-------------|---------------|---------------|
| 格式       | 位置           | 管理     |          | 非反项                     |             |               |               |
| 欢迎       | 屏幕和新         | 新用户帐   | <u>ب</u> |                         |             |               |               |
| 査        | 看你的国         | 国际设置   | 并将其复制到   | 到欢迎屏幕、                  | 系统帐户和       | 口新的用户帐户       | ۵.            |
|          |              |        |          |                         |             | €复制设置         | ( <u>O</u> )  |
| 非 (<br>、 | Jnicode      | 程序的语   | 語言       | - <del>7 + +±</del> ++! | - 1 - 6518  | <u>~+8-*+</u> |               |
| 的        | 不设置()<br>语言。 | 系统区现   | (设直) 控制化 | 上个文行 Unic               | ode 的程      | 予甲显示又平        | 的所使用          |
| 丰        | Unicoc       | le 程序中 | P所使用的当   | 前语言:                    |             |               |               |
|          | 中文(徿         | 简体,中   | 国)       |                         |             |               |               |
|          |              |        |          |                         | <b>●</b> 更改 | 女系统区域设置       | ≣( <u>C</u> ) |
|          |              |        |          | 选择该                     | ι           |               |               |
|          |              |        |          | AG1+ MA                 | ×           |               |               |
|          |              |        |          |                         |             |               |               |
|          |              |        |          |                         |             |               |               |
|          |              |        |          |                         |             |               |               |
|          |              |        |          |                         |             |               |               |

选择"英语(英国),点击"确定"后重启电脑。

| 参 区域设置                                               | ×            |
|------------------------------------------------------|--------------|
| 选择在不支持 Unicode 的程序中显示文本时所使用的语<br>设置对计算机上的所有用户帐户都有影响。 | 言(系统区域设置)。这个 |
| 当前系统区域设置( <u>C</u> ):                                |              |
| 英语(英国)                                               | ~            |
| □ Beta 版: 使用 Unicode UTF-8 提供全球语言支持(U)<br>确定         | 取消           |

### 4. 测量静电场场强和表面静电压

EFM-023 仪器开机,选择 E-Field Mode 模式和适当的量程,在软件中选择 E-Fieldmeter 模式和一致的量程。 点击"View"出现下拉框:

- ◆ Chart: 显示数据和曲线
- ◆ Display: 只显示数据

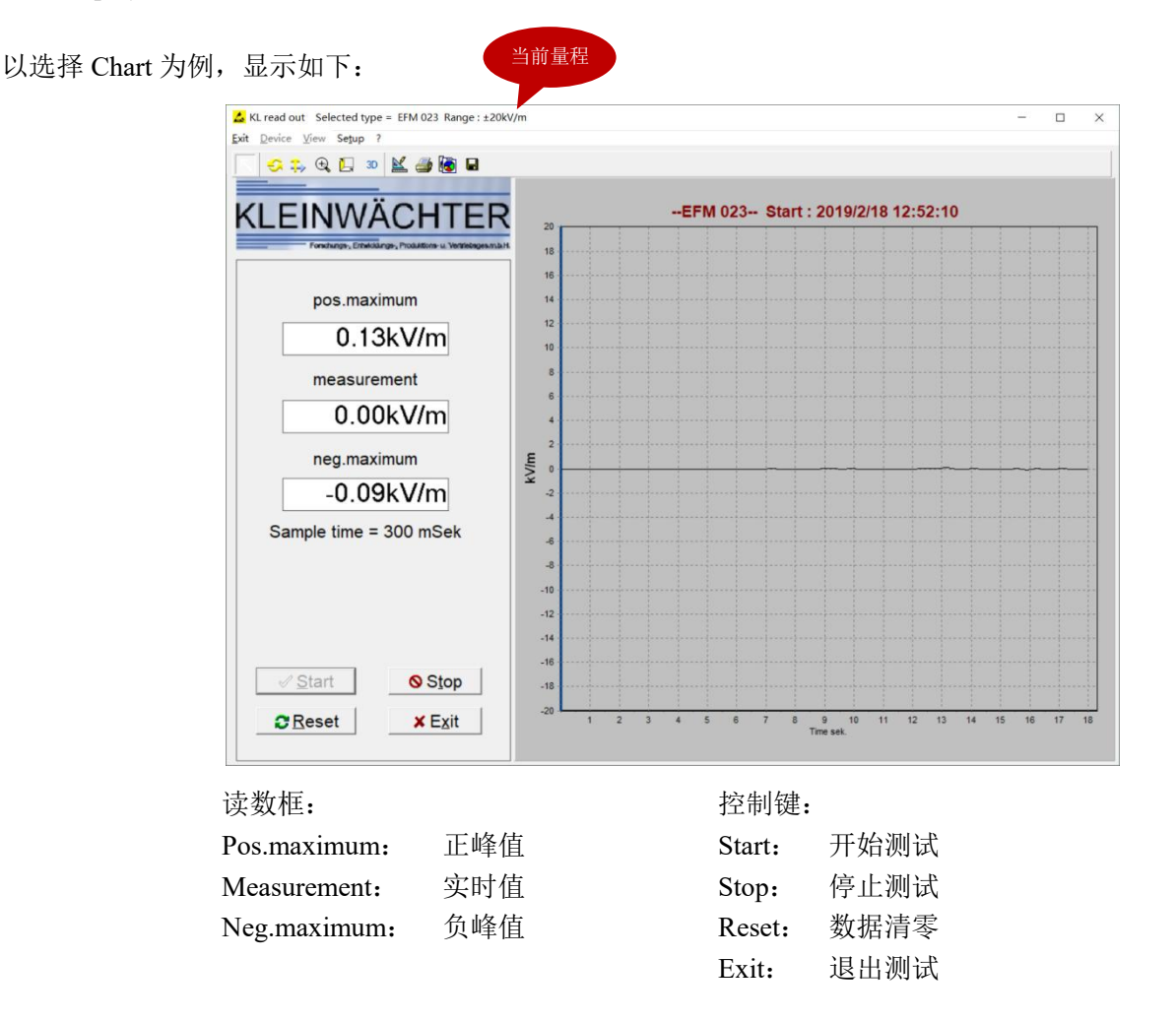

点击"Start"开始测试,点击"Stop"停止测试,点击"Reset"可以清除数据,点击"Exit"返回主界面。 右边曲线图,横轴-时间(单位秒);竖轴-场强(单位 kV/m)。按住鼠标右键,可前后拖动查看整个曲线。 点击顶部工具条的 🗣 图标,可以保存该次测试的数据和曲线。

仪器和软件显示相同数值,既探头所在位置的静电场场强。可按以下公式计算获得物体表面静电压数值:

#### 物体表面静电压 = 场强读数 x 探头到物体表面距离

例如场强读数为 0.15kV/m, 探头距离物体表面 2cm (0.02m)

物体表面静电压 = 0.15kV/m x 0.02m = 0.003kV = 3V

# 5. 测量人体行走静电压

按 EFM-023 硬件操作手册,安装 VMS 配件。仪器开机,选择 E-Field Mode 模式和适当的量程,在软件中 选择 Voltmeter 模式和对应的量程:

→ 软件量程

心哭量程

|                                                                                                    |                                                                                                  | <u>1/11 里归</u>                 |                                                      |
|----------------------------------------------------------------------------------------------------|--------------------------------------------------------------------------------------------------|--------------------------------|------------------------------------------------------|
|                                                                                                    | $\pm 20 kV/m$                                                                                    | $\rightarrow \pm 200 V$        |                                                      |
|                                                                                                    | $\pm 200 kV/m$                                                                                   | $\rightarrow \pm 2kV$          |                                                      |
|                                                                                                    | $\pm 1 MV/m$                                                                                     | $\rightarrow \pm 10 \text{kV}$ |                                                      |
| 点击"View"出现下拉框:<br>◆ Chart:显示数据和曲线 ◆ Display:只显示数据 以选择 Chart 为例,显示如下: KLead out Selected type = EFM For Weight Selected type = EFM For Weight Selec | ±1MV/m<br>当前量程<br>223 Range : ±200V                                                              | → ±10kV<br>EFM 023 Start :     | ×                                                    |
| 0.43<br>measurement<br>0.21<br>neg.maximum<br>-73.03<br>Sample time = 300 r                                                                                                    | 3V<br>120<br>100<br>80<br>60<br>40<br>20<br>20<br>3V<br>3V<br>NSek<br>40<br>-100<br>-120<br>-140 | MMM                            | wfwf                                                 |
| ✓ <u>S</u> tart S<br>S<br>Reset X                                                                                                    | Stop<br>-180<br>-180<br>-200 6 7                                                                 | 7 8 9 10 11 12 13 14 15 16 17  | 18 19 20 21 22 23 24 25 26 27 28 29 30 31<br>Ime sek |
| 读数框:                                                                                                    |                                                                                                  | 控制键:                           |                                                      |
| Pos.maximum:                                                                                                    | 正峰值                                                                                              | Start:                         | 开始测试                                                 |
| Measurement:                                                                                                    | 实时值                                                                                              | Stop:                          | 停止测试                                                 |
| Neg.maximum:                                                                                                    | 负峰值                                                                                              | Reset:                         | 数据清零                                                 |
| C                                                                                                    |                                                                                                  | Exit:                          | 退出测试                                                 |
|                                                                                                    |                                                                                                  |                                |                                                      |

点击 Start 开始测试,点击 Stop 停止测试,点击 Reset 清除数据,点击 Exit 返回主界面。 右边曲线图,横轴-时间(单位秒);竖轴-电压(单位 V/kV)。按住鼠标右键,可前后拖动查看整个曲线。 点击顶部工具条的 🗣 图标,可以保存该次测试的数据和曲线。

#### 5.1. 人体行走静电数据分析

解压 TeeChartOffice.zip 后,直接运行 TeeChartOffice.exe,打开所保存的文件,可以选择图形界面和数据界 面:

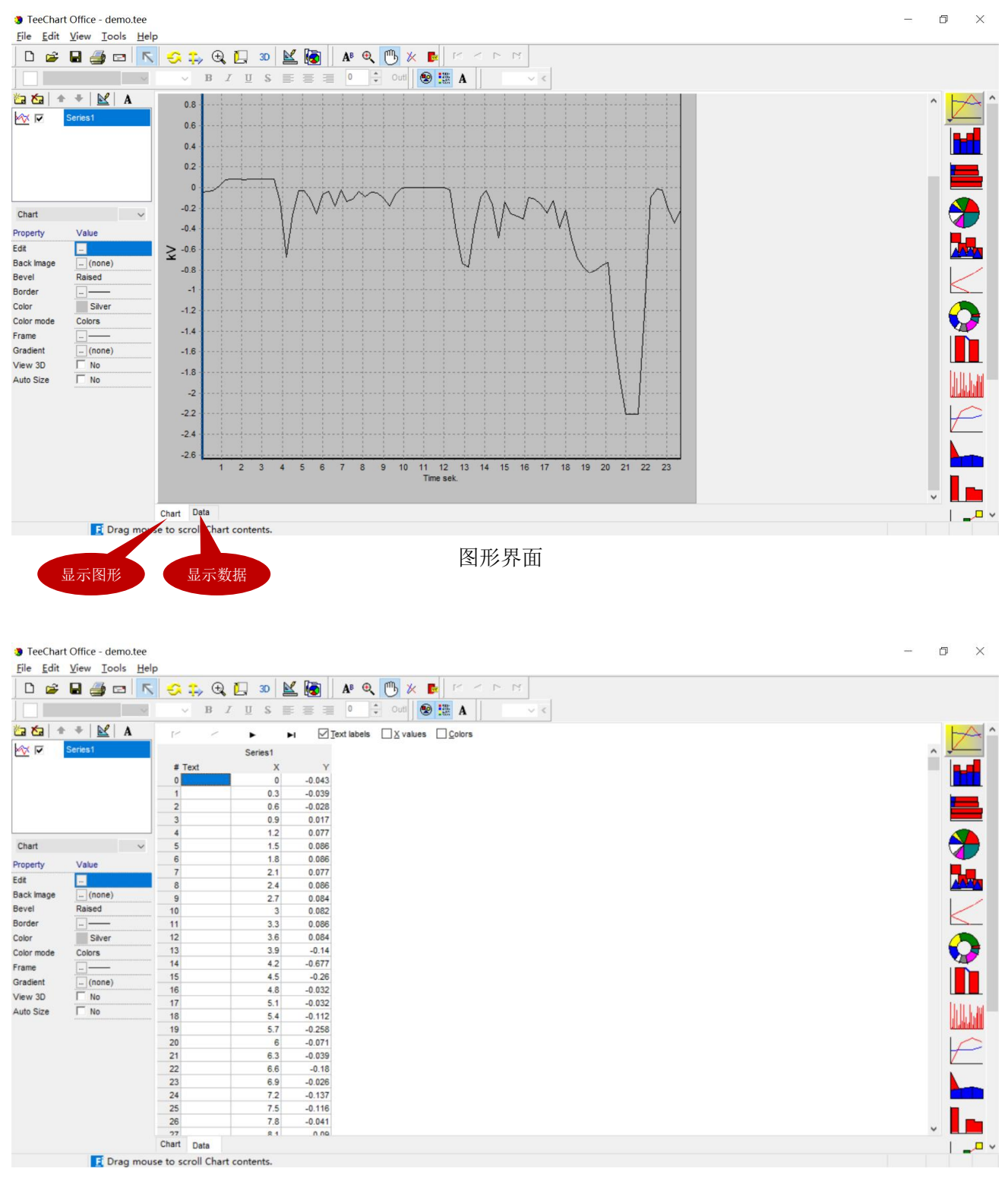

♦ Chart: 显示图形

数据界面

∻ Data: 显示数据, X 栏为时间(秒), Y 栏为读数(千伏)

EFM-023 配套软件操作手册/APS-19 14

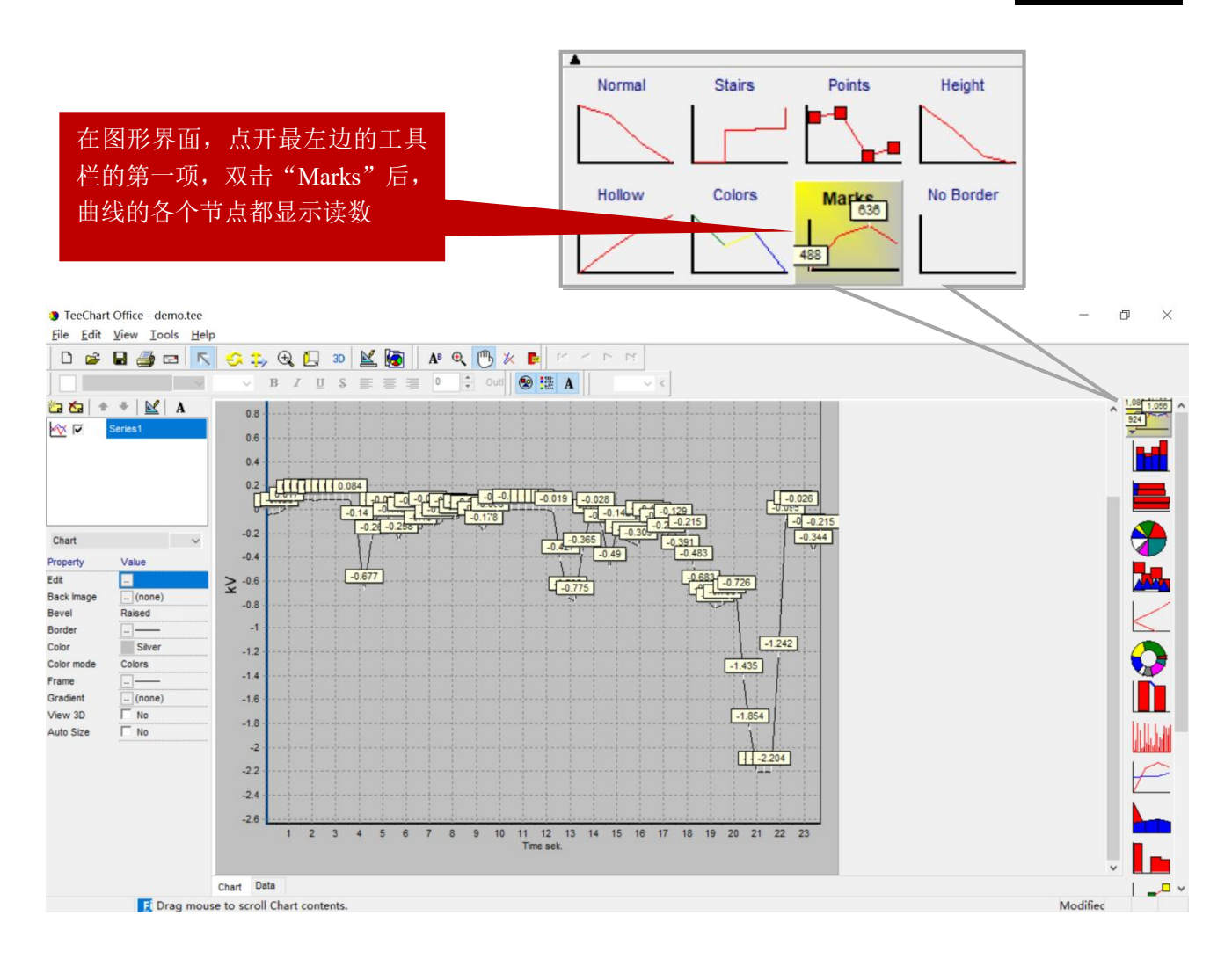

#### 顶部工具栏的功能:

- ◆ ▲ ▲ 「▲ 「 」 「 」 「 」 点击该图标,然后按住鼠标左键,向左画框局部缩小曲线,向右画框局部放大曲线;按住鼠标右键,可以向前/向后拖动曲线。
- ◆ 🍣 点击该图标可以任意拖动整个曲线框
- ◆ ④ 点击该图标,然后按住鼠标左键可以任意缩放整个曲线框
- ◆ □ 点击该图标,然后按住鼠标左键向左/右移动可以加粗/减细曲线
- ◆ ≚ 点击该图标可以编辑曲线
- ◆ 🥌 点击该图标打印整个曲线图
- ♦ Latis图标复制整个曲线图,然后可以黏贴到 WORD、EXCEL 等文件

- ◆ □ 点击该图标保存文件
- ◆ <sup>●</sup> 点击该图标,然后按住鼠标左键,可以上下左右任意拖动整个曲线

点击顶部工具栏的"File",在下拉框中选择"Export"可以输出多种格式的文件

|      | Picture Native Data                                                                           |              |  |
|------|-----------------------------------------------------------------------------------------------|--------------|--|
|      | Format                                                                                        | Options Size |  |
| 输出图形 | as Bitmap<br>as JPEG<br>as GIF<br>as PCX<br>as PDF<br>as PostScript<br>as VML (HTM)<br>as SVG | -            |  |
|      | . De                                                                                          |              |  |

#### 可以输出图形为以下格式

注:在图形界面,点击顶部工具栏的 随 图标,可以直接复制当前图形并黏贴到其他应用程序中,例如 WORD

| Export Dialog       |                                         |   |
|---------------------|-----------------------------------------|---|
| Picture Native Data |                                         |   |
| Series: (all) v     | Include:<br>Point Index<br>Point Labels |   |
| Text     XML        | Header<br>Point <u>C</u> olors          |   |
| O HTML Table        | Delimiter:                              |   |
| CExcel              | Tab 🗸                                   | 7 |

# 6. 测量散电时间和离子平衡度

按 EFM-023 硬件操作手册,安装 CPS 配件。仪器开机,选择 E-Field Mode 模式和 200kV/m 量程,在软件 中选择 CPS Mode 模式。点击"View"出现下拉框:

- ♦ Chart: 显示数据和曲线
- ◆ Display: 只显示数据

| KL read out Selected type = EFM 023 Range : ±2 | CPS Mode | - 0 |
|------------------------------------------------|----------|-----|
| Exit Device View Setup ?                       |          |     |
| 🔽 😔 🎭 🕀 📔 🗴 🕍 🎒 🖬                              |          |     |
|                                                |          |     |
| KI EINWÄCHTER                                  | EFM 023  |     |
| REENVIXONNEN                                   | 2        |     |
|                                                | 1.8      |     |
| Select 'E-Field Mode' => "R= 200kv/m"          | 1.6      |     |
| pos.Decay time                                 | 1.4      |     |
|                                                | 12       |     |
|                                                | 1        |     |
| measurement                                    | 0.8      |     |
|                                                | 0.6      |     |
|                                                | 0.4      |     |
|                                                | 0.2      |     |
| neg.Decay time                                 | ≥ •      |     |
|                                                | -0.2     |     |
|                                                | -0.4     |     |
|                                                | -0.6     |     |
| alansed time                                   | -0.8     |     |
| elapsed time                                   |          |     |
|                                                | .12      |     |
|                                                | -14      |     |
|                                                | .16      |     |
| ✓ Start Stop                                   | .18      |     |
|                                                |          |     |

点击"Start"开始,跳出弹窗,点击"确定",然后用 CPS-022 的正放电针触碰极板

| User actio                                                | X                                                                                                    |                   |
|-----------------------------------------------------------|----------------------------------------------------------------------------------------------------|-------------------|
| Press OK                                                  | => Then charge plate with HV-Converter > +1,1kV                                                                                                    |                   |
|                                                           | 100元 月20日                                                                                                    |                   |
| KL read out Selected type = EFM 023 Range : ±2kV (        | 'S Mode                                                                                                    | - 🗆 ×             |
| at Device View Setup ?                                    |                                                                                                    |                   |
| ↔ €, E, ∞ k ↔ k ↔ k                                       |                                                                                                    |                   |
| <b>KI EINIWÄCHTER</b>                                     | EFM 023 Start : 2019/2/18 15:31:                                                                                                    | 05                |
| Fondhurge, Drakalange, Produktione us Versteibiges multi- | 2                                                                                                    |                   |
| Select "E-Field Mode" => "R= 200kV/m"                     | 18                                                                                                    |                   |
| pos.Decay time                                            | 1.4                                                                                                    | ļļļ               |
|                                                           | 12 +12+15 + 64                                                                                                    |                   |
|                                                           | 1次 1 (X 1) (X 1) |                   |
| measurement                                               | T.H.K                                                                                                    |                   |
| 1.52kV                                                    | 0.6                                                                                                    |                   |
|                                                           | 02                                                                                                    |                   |
| neg.Decay time                                            | ≥ 0                                                                                                    |                   |
|                                                           | -02                                                                                                    |                   |
| 1I                                                        | .0.4                                                                                                    |                   |
|                                                           | .08                                                                                                    |                   |
| elapsed time                                              | 1                                                                                                    |                   |
|                                                           | .12                                                                                                    |                   |
|                                                           | .1.4                                                                                                    |                   |
| ( Shart Chan                                              | -16                                                                                                    |                   |
| Stau O STob                                               | -1.8                                                                                                    |                   |
| ② Reset X Exit                                            | <sup>-2</sup> 1 2 3 4 5 6 7 8 9 10 11 12                                                                                                    | 13 14 15 16 17 18 |

极板上的电压为+1.52kV,离子风吹向极板后,电压开始下降。"pos.Decay time"框显示"1.0Sek",表示正 散电时间测试结束,从+1000V 降到+100 的时间为 1.0 秒。

| KL read out Selected type = EFM 023 Range : ±2kV             | CPS Mode - I                                        |      |
|--------------------------------------------------------------|-----------------------------------------------------|------|
| kit Device View Setup ?                                      |                                                     |      |
| 😔 🎭 🔍 🛄 🗴 🕍 🌆 🖬                                              |                                                     |      |
|                                                              |                                                     |      |
| KLEINWACHTER                                                 | EFM 023 Start : 2019/2/18 16:1/:21                  |      |
| Forschunge, Entwicklunge, Produktions- u. Verstebages.m.b.H. | 18                                                  |      |
| Select "E-Field Mode" => "R= 200kV/m"                        | 1.6                                                 |      |
| pos.Decay time                                               | 14                                                  |      |
| 1.0Sek                                                       | 12                                                  |      |
| 1.0000                                                       |                                                     |      |
| measurement                                                  | 0.8                                                 |      |
| 0.00kV                                                       | 0.4                                                 |      |
|                                                              | 02                                                  |      |
| neg.Decay time                                               | ≩ ₀                                                 |      |
|                                                              | .02                                                 |      |
|                                                              | .0.4                                                |      |
|                                                              | -0.6                                                |      |
| elapsed time                                                 | -0.8                                                |      |
| 1 0Sek                                                       | 4                                                   |      |
| 1.00CK                                                       | -12                                                 |      |
|                                                              | -1.4                                                |      |
| Start Stop                                                   | 18                                                  |      |
|                                                              |                                                     |      |
| CReset X Exit                                                | 1 2 3 4 5 6 7 8 9 10 11 12 13 14 15 16<br>Time sek. | 17 1 |
|                                                              | Press Stop when Offset Voltage is more stable       |      |

点击"Stop"停止,跳出弹窗,点击"确定",然后用 CPS-022 的负放电针触碰极板。

× Exit

CReset

| 此出狎团, 只古<br>User a                                         | ·明定 <sup>™</sup> , 然后用 CPS-022 的贝放电♥<br>           | 丁胆亚权权。 |
|------------------------------------------------------------|----------------------------------------------------|--------|
| Press                                                      | OK => Then charge plate with HV-Converter < -1,1kV |        |
|                                                            | (<br>)<br>)<br>)<br>)<br>)                         |        |
| read out Selected type = EFM 023 Range : ±2                | V CPS Mode                                         |        |
| Device View Setup 7                                        |                                                    |        |
| LEINWÄCHTEF                                                | -EFM 023 Start : 2019/2/18 15                      | :55:41 |
| Forschungs-, Erbeiddungs-, Produktions- u. Vertriebiges.m. | 1.8                                                |        |
| elect "E-Field Mode" => "R= 200kV/m"                       | 1.6                                                |        |
| pos.Decay time                                             | 1.4                                                |        |
| 0.5Sek                                                     | 极板上的                                               |        |
| measurement                                                | 负电压                                                |        |
| -1.29kV                                                    | 0.6                                                |        |
| neg.Decay time                                             |                                                    |        |
|                                                            | -02                                                |        |
| Offset settling time                                       | -06                                                |        |
| 0.5Sek                                                     | -12                                                |        |
| / Start                                                    | -1.6                                               |        |

8 9 10 11 12 13 14 15 Time sek 极板上的电压为-1.29kV,离子风吹向极板后,电压开始下降。"neg.Decay time"框显示"0.5Sek",表示负 散电时间测试结束,从-1000V降到-100V时间为0.5秒。

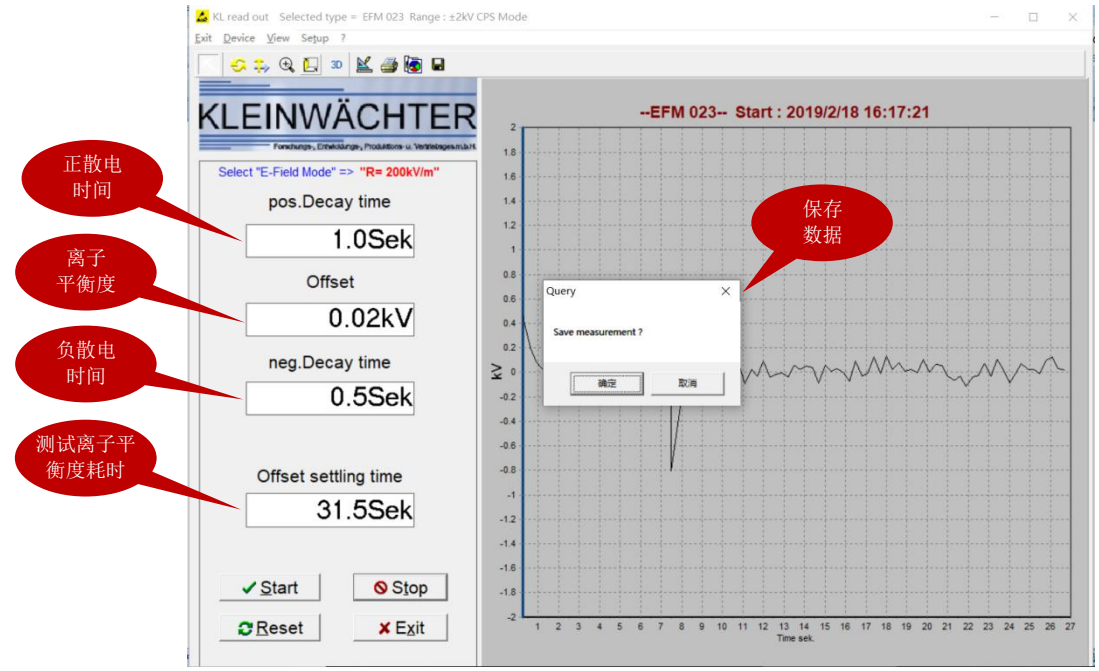

继续保持极板对向离子风机,待"Offset"框的值稳定后,点击"Stop"停止测试。"Offset"框内的值为离 子平衡度,以上图为例,离子平衡度为0.02kV。

"Offset setting time"框内的值表示用于测试离子平衡的耗时,以上图为例,耗时 31.5 秒用于测试离子平衡 度。

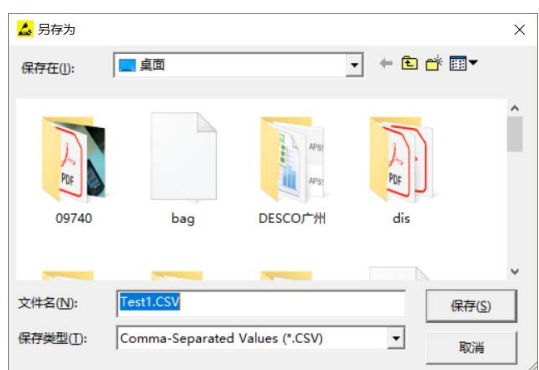

点击弹窗的"确定"保存该次测试的数据。例如保存为 Test1.CSV:

### **6.1.** 查看保存的数据

6

查看所保存的数据时,不要直接打开文件。先打开 EXCEL,建立一个空白表单,在"数据"项下点击"自 文本",然后选择保存的文件。

| 自 Access 自网站 自文本 自其他来源 现有连接                        | <ul> <li>● 连接</li> <li>⑦ 属性</li> <li>全部刷新 ∞ 编辑链接</li> </ul>            | 2↓ <u>2</u> ]X ▼ <sup>X</sup> 清除<br>5 重新应用<br>3↓ 排序 筛选 <u></u> 多 重新应用<br>多 重新应用                              | → → → → → → → → → → → → → → → → → → →          | ◆11 11 11 11 11 11 11 11 11 11 11 11 11 |
|----------------------------------------------------|------------------------------------------------------------------------|----------------------------------------------------------------------------------------------------|------------------------------------------------|-----------------------------------------|
| 获取外部数法                                             | 连接                                                                     | 排序和筛选                                                                                                    | 数据工具                                           | 分级显示                                    |
| 选择该项                                               |                                                                        |                                                                                                    |                                                |                                         |
|                                                    |                                                                        | 选择"分隔符                                                                                                    | 号"                                             |                                         |
| 文本导入向导                                             | - 步骤 1 (共 3 步)                                                         |                                                                                                    | -                                              | ? X                                     |
| 文本分列向导                                             | 判定您的数据具有固定列                                                            | 宽。                                                                                                    |                                                |                                         |
| 若一切设置无                                             | 误,请单击"下一步",                                                            | 否则请选择最合适的数据类型。                                                                                               |                                                |                                         |
| 原始数据类 请选择最合                                        | 型<br>适的文件类型:                                                           | 和原日式制造体入原标本合约                                                                                                |                                                |                                         |
| 选择该项 〇 固定                                          | :宽度( <u>W)</u> - 每列字段加图                                                | 如运亏现制表付力隔每个子校<br>2格对齐                                                                                        |                                                |                                         |
| 导入起始行([                                            | ~                                                                      |                                                                                                    |                                                |                                         |
| 预览文件(                                              | :\Users\APCEE\Desktop                                                  | \Test1.CSV:                                                                                                  |                                                |                                         |
| 1 Date;Ti<br>2 2019/2/<br>3 2019/2/<br>4<br>5<br>6 | me;Device;Offset;Neg<br>18;15:57:38;EFM 023;-<br>18;16:19:39;EFM 023;0 | <pre>lecay time (Sek);Pos decay time<br/>0.041;4.0;0.5;18.5; ±2;kV;CPS Tr<br/>017;0.5;1.0;31.5; ±2;kV;</pre> | (Sek);Offset settling time(Sek);Range;D<br>est | nit,C ^                                 |
|                                                    |                                                                        | 取消                                                                                                    | < 上一步(B) 下一步( <u>N</u> ) > デ                   | ERZ(E)                                  |
|                                                    |                                                                        |                                                                                                    |                                                |                                         |

选择"分号"

|      | 文本导入向号 - 步骤 2 (共 3 步)                                                                                                    | ?                    | × |
|------|----------------------------------------------------------------------------------------------------|----------------------|---|
|      | 请设置分列数据所包含的分隔符号。在预览窗口内可看到分列的效果。                                                                                                    |                      |   |
| 选择该项 | 分隔符号<br>「Tab 键(I)<br>○ 分号(M) 〕 连续分隔符号视为单个处理(B)<br>□ 逗号(C)<br>□ 空楷(S)<br>□ 其他(Q):                                                                                                    |                      |   |
|      | 数据预览(2)                                                                                                    |                      |   |
|      | Date         Time         Device         Offset Neg decay time (Sek)         Pos decay time(Sek)         for decay time(Sek)         for decay time(Sek) <th>k) Ran<br/>± 2<br/>± 2</th> <th></th> | k) Ran<br>± 2<br>± 2 |   |
|      | 取消 < 上一步( <u>B</u> ) 下一步( <u>N</u> ) >                                                                                                    | 完成( <u>F</u>         | ) |

|      | 文本导入向导·                                                    | 文本导入向导 - 步骤 3 (共 3 步)                     |                                                 |                                                      |                 |                                            |                               |                                       |           | ' X                             |
|------|------------------------------------------------------------|-------------------------------------------|-------------------------------------------------|------------------------------------------------------|-----------------|--------------------------------------------|-------------------------------|---------------------------------------|-----------|---------------------------------|
|      | 使用此屏内容                                                     | 使用此屏内容可选择各列,并设置其数据格式。                     |                                                 |                                                      |                 |                                            |                               |                                       |           |                                 |
|      | 列数据格式                                                      |                                           |                                                 |                                                      |                 |                                            |                               |                                       |           |                                 |
|      | ● 常规(G)                                                    |                                           |                                                 |                                                      |                 |                                            |                               |                                       |           |                                 |
| 选择该项 | ○ 文本(T)                                                    |                                           |                                                 | "常规                                                  | ]"数据格式将数值       | 转换成数字,                                     | 日期值会转换                        | 成日期,其余数                               | 据则转换成了    | 之本。                             |
|      | ○ 日期(D):                                                   | YMD                                       | 2                                               | ~                                                    |                 |                                            | 高级( <u>A</u> )                |                                       |           |                                 |
|      |                                                            |                                           |                                                 |                                                      |                 |                                            |                               | _                                     |           |                                 |
|      | 〇不导入此                                                      | k列(跳过)([                                  | )                                               |                                                      |                 |                                            |                               |                                       |           |                                 |
|      | 数据预览( <u>P</u> )                                           |                                           |                                                 |                                                      |                 |                                            |                               |                                       |           |                                 |
|      | 数据预览(P)                                                    | late an                                   | his in hi                                       | - to                                                 |                 | bis in                                     | hus                           | 40                                    |           | 200 40                          |
|      | 数据预览(P)<br>常规<br>Date                                      | 常规<br>Time                                | 常规<br>Device 0                                  | き规 常规                                                | ecay time (Sek) | 常规<br>Pos_decay                            | 常<br>time(Sek) bf             | 规<br>fset settling                    | time(Sek) | 常规<br>Rang へ                    |
|      | 数据预览(P)<br><sup>常<sub>規</sub><br/>Date<br/>2019/2/18</sup> | <u>常规</u><br>Time<br>15:57:38             | 常规 首<br>Device O<br>EFM 023 -                   | <u>\$规 常规</u><br>ffset Neg d<br>0.041 4.0            | ecay time (Sek) | 常规<br>Pos decay<br>0.5                     | 常<br>time(Sek) Of<br>18       | 规<br>fset settling<br>.5              | time(Sek) | 常规<br>Rang へ<br>±2              |
|      | 数据预览(P)<br>常規<br>Date<br>2019/2/18<br>2019/2/18            | <u>常規</u><br>Time<br>15:57:38<br>16:19:39 | 常规 背<br>Device O<br>EFM 023 -<br>EFM 023 0      | <u>考规 常规</u><br>ffset Neg d<br>0.041 4.0<br>.017 0.5 | ecay time (Sek) | 常规<br>Pos decay<br>0.5<br>1.0              | 常<br>time(Sek) Of<br>18<br>31 | 规<br>fset settling<br>.5<br>.5        | time(Sek) | 常规<br>Rang へ<br>±2<br>±2        |
|      | 数握预览(P)<br>常規<br>Date<br>2019/2/18<br>2019/2/18            | <u>常规</u><br>Time<br>15:57:38<br>16:19:39 | 常规 首<br>Device O<br>EFM 023 -<br>EFM 023 0      | <u>客规 常规</u><br>ffset Neg d<br>0.041 4.0<br>.017 0.5 | ecay time (Sek) | 常规<br>Fos decay<br>0.5<br>1.0              | 常<br>time(Sek) Of<br>18<br>31 | 规<br>fset settling<br>.5<br>.5        | time(Sek) | <u>常規</u><br>Rang へ<br>±2<br>±2 |
|      | 数握预览(P)<br>常規<br>Date<br>2019/2/18<br>2019/2/18            | <b>常规</b><br>Time<br>15:57:38<br>16:19:39 | 常规 背<br>Device O<br>EFM 023 -<br>EFM 023 0      | <u>客规 常规</u><br>ffset Neg d<br>0.041 4.0<br>.017 0.5 | ecay time (Sek) | <mark>常规</mark><br>Pos decay<br>0.5<br>1.0 | 常<br>time(Sek) 01<br>18<br>31 | 規<br>fset settling<br>.5<br>.5        | time(Sek) | <u>常規</u><br>Rang へ<br>±2<br>±2 |
|      | 数据预览(P)<br>常規<br>Date<br>2019/2/18<br>2019/2/18            | <u>常规</u><br>Time<br>15:57:38<br>16:19:39 | 常规 背<br>Device O<br>EFM 023 -<br>EFM 023 0      | <u>営規</u> 常規<br>ffset Neg d<br>0.041 4.0<br>.017 0.5 | ecay time (Sek) | 常规<br>Pos decay<br>0.5<br>1.0              | 常<br>time(Sek) 01<br>18<br>31 | <u>規</u><br>fset settling<br>.5<br>.5 | time(Sek) | 常規<br>Rang へ<br>±2<br>±2<br>×   |
|      | 数铜预览(P)<br>常规<br>Date<br>2019/2/18<br>2019/2/18            | <u>常规</u><br>Time<br>15:57:38<br>16:19:39 | <u>常規</u><br>Device O<br>EFM 023 -<br>EFM 023 0 | <u>宮規</u> 常規<br>ffset Neg d<br>0.041 4.0<br>.017 0.5 | ecay time (Sek) | 常规<br>Pos decay<br>0.5<br>1.0              | 常<br>time(Sek) Of<br>18<br>31 | <u>規</u><br>fset settling<br>.5<br>.5 | time(Sek) | <u>常規</u><br>Rang へ<br>±2<br>±2 |

#### 选择"常规",然后点击"完成"

#### 打开所保存的文件,按日期和时间排列各条测试数据

| (  |              | €" -) ∓        |           |        |           |            | Book1     | - Microsoft Ex | cel                       |             |      |         |   |       | ×   |
|----|--------------|----------------|-----------|--------|-----------|------------|-----------|----------------|---------------------------|-------------|------|---------|---|-------|-----|
|    | チガガ          | 插入页            | 面布局 公     | 式 数据   | 居 审阅      | 视图         |           |                |                           |             |      |         |   | 0 - 6 | a x |
|    | C9 🔻 🔿 🖍     |                |           |        |           |            |           |                |                           |             |      |         | ¥ |       |     |
|    | A            | В              | С         | D      |           | Е          |           | F              | G                         | H           | I    | J       | K | L     |     |
| 1  | Date         | Time           | Device    | Offset | Neg decay | time (Sek) | Pos decay | time(Sek)      | Offset settling time(Sek) | Range       | Unit | Comment |   |       |     |
| 2  | 2019/2/1     | 3 16:19:3      | 9 EFM 023 | 0.017  |           | 0.         | 5         | 1              | 3                         | $1.5 \pm 2$ | kV   |         |   |       |     |
| 3  |              |                |           |        |           |            |           |                |                           |             |      |         |   |       |     |
| 4  |              |                |           |        |           |            |           |                |                           |             |      |         |   |       |     |
| 5  |              |                |           |        |           |            |           |                |                           |             |      |         |   |       | _   |
| 6  |              |                |           |        |           |            |           |                |                           |             |      |         |   |       | -   |
| 7  |              |                |           |        |           |            |           |                |                           |             |      |         |   |       | _   |
| 8  | _            |                |           | -      |           |            |           |                |                           |             |      |         |   |       | _   |
| 9  |              |                |           |        |           |            |           |                |                           |             |      |         |   |       | _   |
| 10 | _            |                |           |        |           |            |           |                |                           |             |      |         |   |       |     |
| 11 |              |                |           |        |           |            |           |                |                           |             |      |         |   |       | _   |
| 12 |              |                |           |        |           |            |           |                |                           |             |      |         |   |       |     |
| 13 |              |                |           |        |           |            |           |                |                           |             |      |         |   |       | -   |
| 14 |              |                |           |        |           |            |           |                |                           |             |      |         |   |       | -   |
| 10 | A N N Chart  | 1 (Charat2 /C  |           | 10     |           |            |           |                |                           |             | _    |         |   | _     | × 1 |
| 京行 | * Fill Sheet | i / sneetz / s |           |        |           |            |           |                |                           |             |      | 100% (= |   |       | ÷   |

- ◆ Date: 日期
- ♦ Time: 时间
- ♦ Device: 设备
- ♦ Offset: 离子平衡度
- ◆ Neg decay time: 负散电时间,单位秒
- ◆ Pos decay time: 正散电时间, 单位秒
- ◆ Offset setting time: 测试离子平衡度耗时,单位秒
- ◆ Range: 量程
- ◆ Unit: 离子平衡度和量程的单位, kV
- ◆ Comment: 测试描述,在保存每条数据时可以在弹窗内输入该次测试的描述

注:每次测试后都以同样文件名保存,每次测试的数据按日期和时间顺序排列在同一个表单内。